Meaning

Unit

The following abbreviations are used by the digital display.

Abbreviation

DSD

Meaning

Display

# E8F2

# **Reading the Digital Display**

The E8F2 displays alphanumeric characters, such as measurement values and menu items, on a 7-segment display. Examples are shown below.

|             |                        | on      | Onite       | BOI   | Diopidy |
|-------------|------------------------|---------|-------------|-------|---------|
| Display     | Meaning                | M-A     | Manual/Auto | AVE   | Average |
| - 00        | Output type: Operation | OPE     | Operation   | BAR   | Bar     |
| OFE         |                        | PRT     | Protect     | AUT   | Auto    |
| υσο         | Unit: kPa              | HYS     | Hysteresis  | ECO   | Echo    |
| 1 1 11      |                        | WID     | Width       |       |         |
| <u> </u>    | <u>Wid</u> th          |         |             |       |         |
| R 6 [ d E F |                        | n ō p c | 7 7 5 6     | U u Y | Ξ Ξ Ξ   |
| A B C D E F | GHIJKL                 | N O P C | Q R S T     | UVW   | X Y Z   |

Abbreviation

Unt

# Modes

The E8F2 has a variety of functions in addition to a measurement value display function. These functions are divided in four modes, with the measurement mode branching into three subordinate modes. The relationship among each mode and switching methods is shown in the following figure.

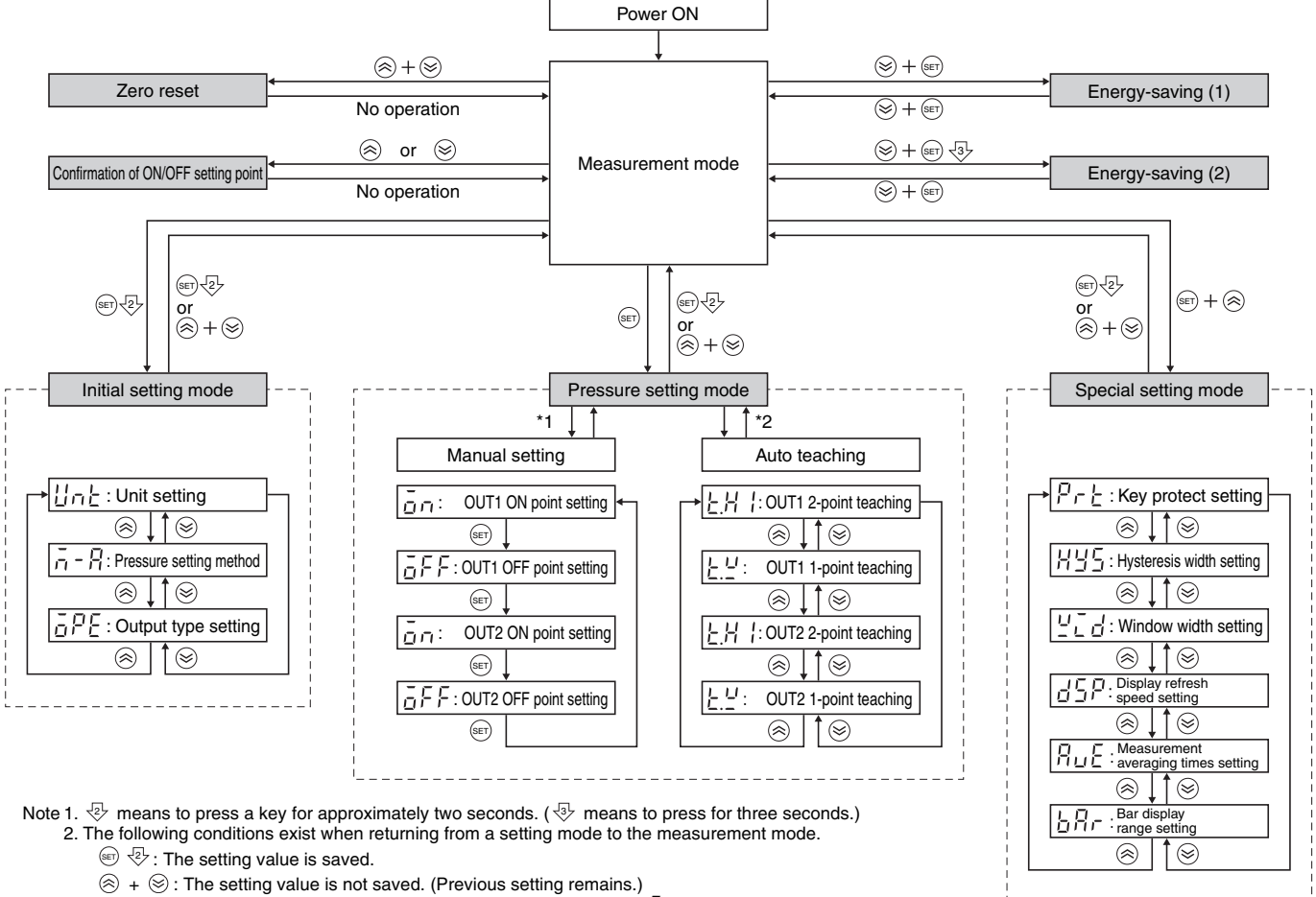

\*1. Moves when the pressure setting method in the initial setting mode is set to  $\vec{n}$  (manual).

\*2. Moves when the pressure setting method in the initial setting mode is set to P (initial).

## Zero Reset

Note: Perform the zero reset with the Sensor open to atmospheric pressure.

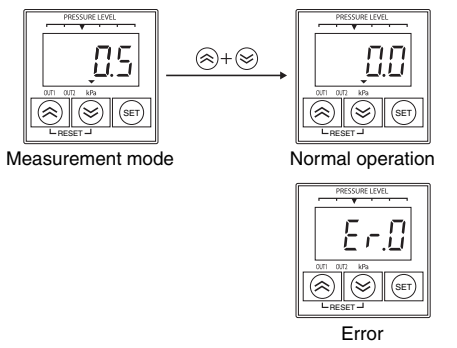

Press  $\circledast$  and  $\circledast$  at the same time to reset the displayed measurement value to zero. The zero reset must be within  $\pm 5\%$  FS of the rated pressure. If this range is exceeded, the zero reset will be invalid.

### **Initial Setting Mode**

Set the unit, pressure setting method, and output type in the initial setting mode.

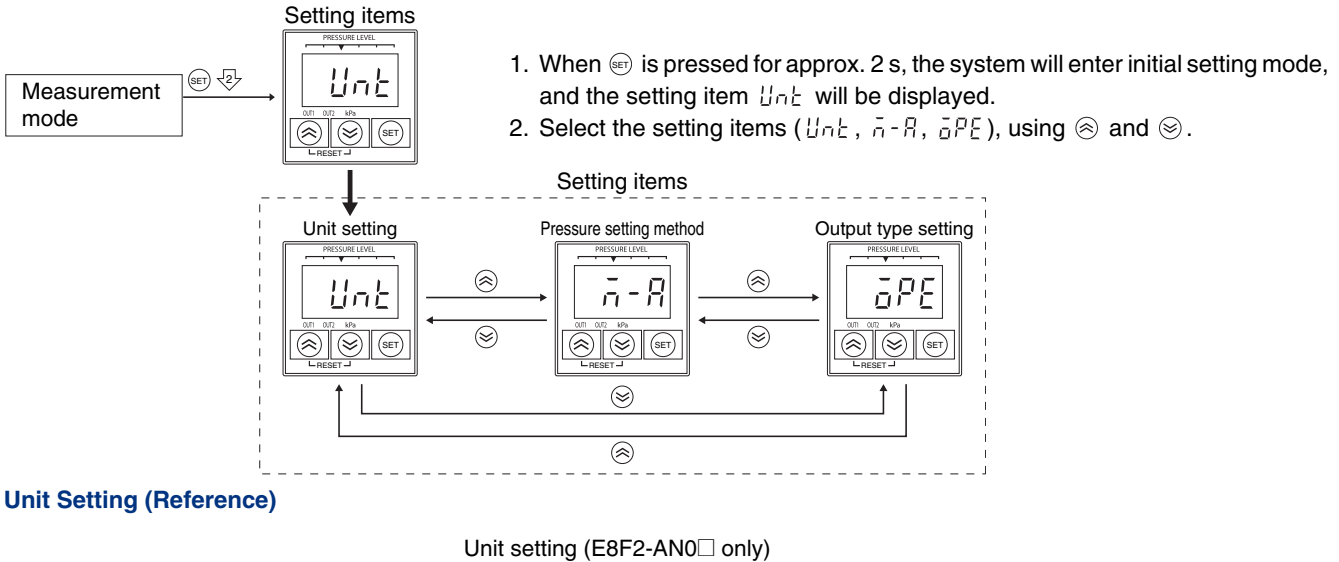

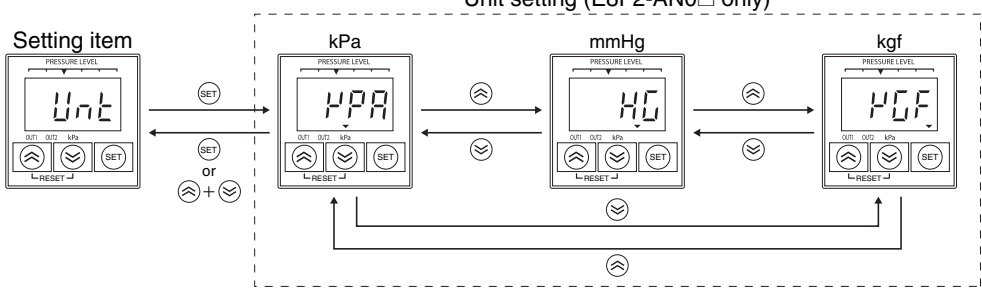

- 1. Press (a) when  $U_{n}$  is displayed, and the set unit will be displayed.
- 2. Select the unit using  $\otimes$  and  $\otimes$ .
- 3. Press 🗊 to select the displayed unit, and the system will return to the setting item display ( Unk).
- 4. Press  $\otimes$  and  $\otimes$  at the same time to return to the setting item display ( lnk) without changing the selection.

Note: The unit mmHg can be set only with he E8F2-AN0 $\Box$ .

Note: This menu item is prohibited in Japan due to revisions to the Measurement Law that prohibit the use of non-SI units. Leave the setting at the initial setting of  $\mathcal{PPP}$  (kPa) and do not change the setting to other units.

#### **Pressure Setting Method**

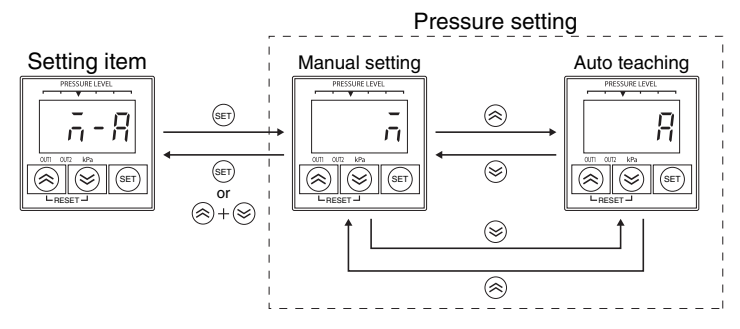

 $\bar{\sigma}$ : Manual setting (The ON point and OFF point are set manually.)  $\bar{R}$ : Auto teaching (The ON point and OFF point are automatically set to match the actual object.)

- 1. Press (a) when  $\bar{n}$   $\bar{n}$  is displayed, and the set pressure setting method will be displayed.
- 2. Select the pressure setting method using  $\otimes$  and  $\otimes$ .
- 3. Press 📼 to select the displayed pressure setting method, and the system will return to the setting item display ( $\bar{n}$   $\bar{n}$ ).
- 4. Press ⊗ and ⊗ at the same time to return to the setting item display  $\bar{n}$   $\bar{n}$  without changing the selection.

### **Output Type Setting**

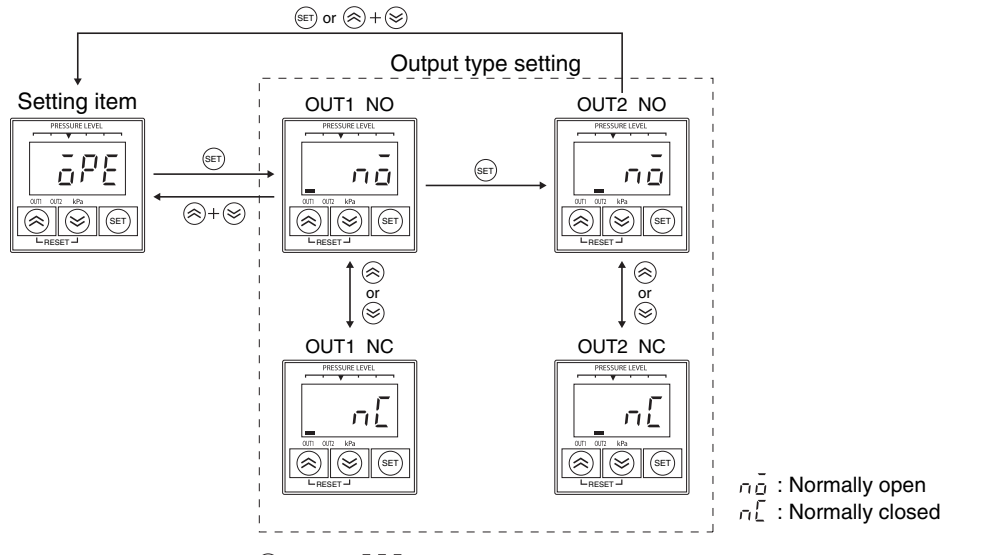

- 1. Press (a) when  $\overline{a}P_{L}^{F}$  is displayed, and the set output type for OUT1 will be displayed.
- 2. Select the output type using  $\otimes$  and  $\otimes$ .
- 3. Press (a) to select the displayed output type, and the set output type for OUT2 will be displayed.
- 4. Select the output type using  $\otimes$  and  $\otimes$ .
- 5. Press (a) to select the displayed output type for OUT2, and the system will return to the setting item display (  $\bar{\rho}$   $P_{L}^{c}$  ).
- 6. Press  $\otimes$  and  $\otimes$  at the same time to return to the setting item display ( $\bar{a}P\xi$ ) without changing the selection.

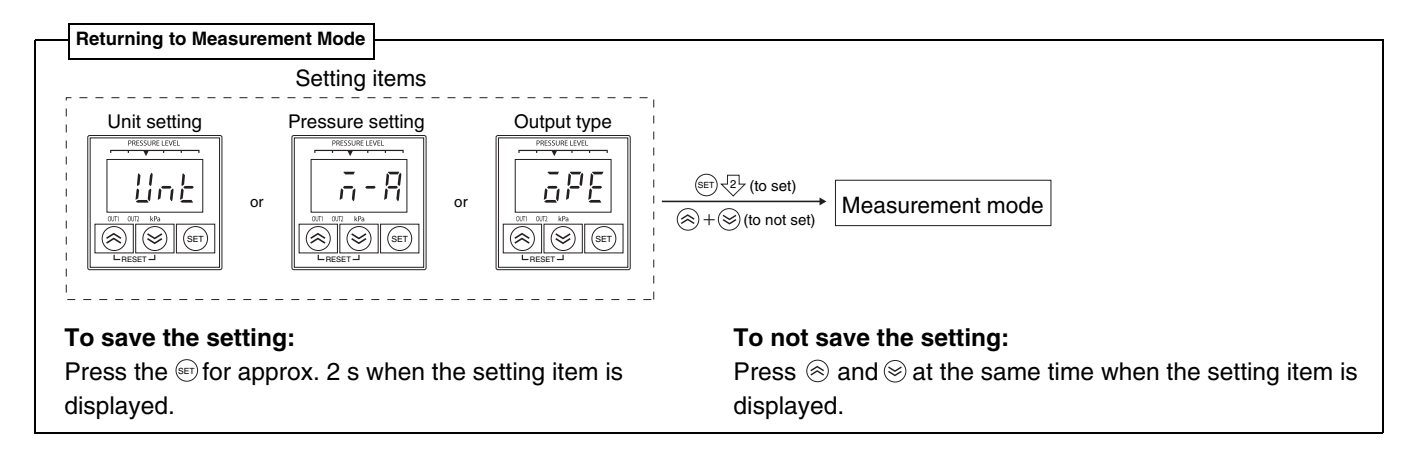

# Pressure Setting Mode

The E8F2 outputs signals based on the measurement values and can be used to control external devices, such as valves and vacuum equipment.

To control external devices, a reference value is set, and settings are made so that the output turns ON if the

measurement value exceeds the reference value, and OFF if it falls below the reference value. (This relationship can also be reversed.)

Pressure setting mode is used to set the point at which output

turns ON (ON point) and the point at which output turns OFF (the OFF point). There are two setting methods: manual and auto-teaching.

This section describes these setting methods for the ON points and OFF points. (Note: The following description applies when the output type is set to normally open.) Also, the hysteresis mode and window mode are determined by the relation between the ON point and the OFF point. (Refer to the following table for details.)

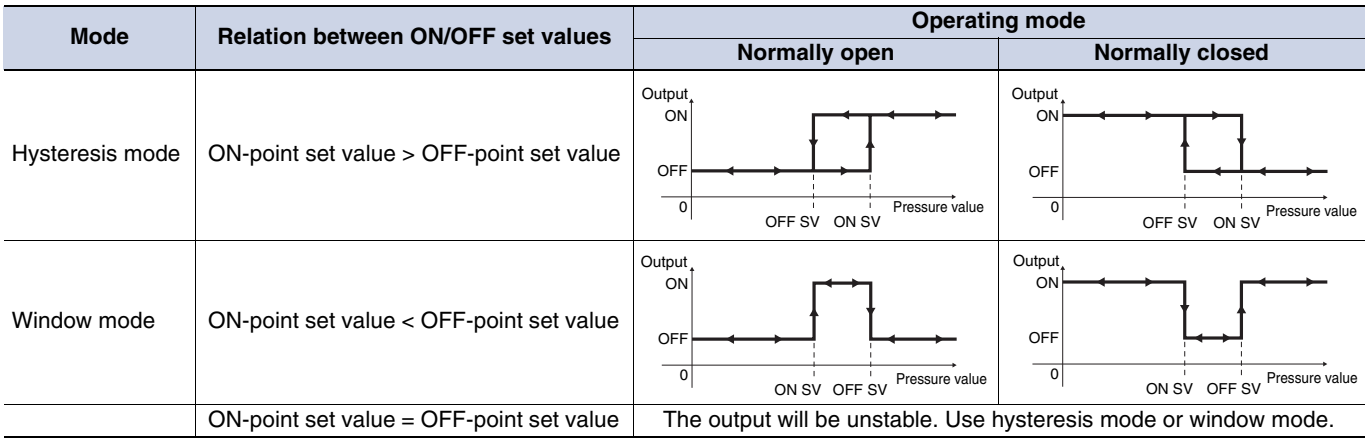

Note: Standard default settings: ON point = (-)30 kPa, OFF point = (-)27 kPa. Negative values are for the E8F2-AN0C only.

#### **Manual Setting**

Note: Manual setting can be performed if  $\bar{\sigma}$  is selected for the pressure setting method in the initial settings.

Manual setting

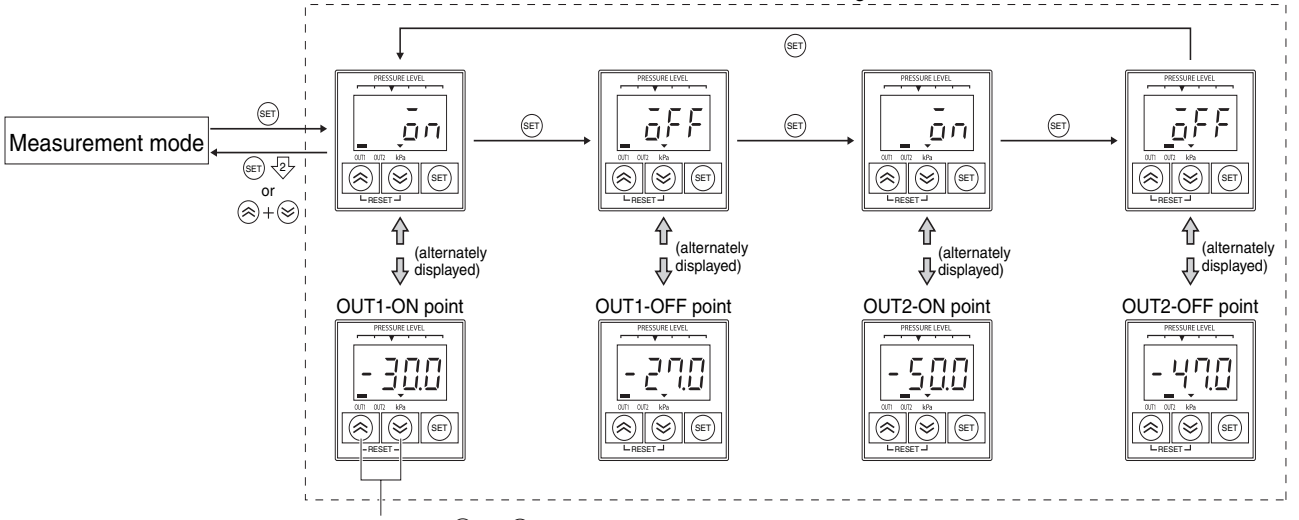

#### Change the SV using $\bigotimes$ and $\bigotimes$

1. Press is to enter the pressure setting mode, and  $\overline{an}$  and the set ON point for OUT1 will be alternately displayed.

2. Change the ON point (for OUT1) using  $\otimes$  and  $\otimes$ 

3. Press (a) to select the displayed ON point, and  $\overline{a}FF$  and the set OFF point for OUT1 will be alternately displayed.

4. Change the OFF point (for OUT1) using  $\otimes$  and  $\otimes$ .

5. Press (a) to select the displayed OFF point, and  $\overline{a}_{\Box}$  and the set ON point for OUT2 will be alternately displayed.

6. Change the ON point (for OUT2) using  $\otimes$  and  $\otimes$ 

7. Press (e) to select the displayed ON point, and  $\overline{a}FF$  and the set OFF point for OUT2 will be alternately displayed.

- 8. Change the OFF point (for OUT2) using  $\otimes$  and  $\otimes$ .
- 9. Press m to select the displayed OFF point, and  $\overline{an}$  and the set ON point for OUT1 will be alternately displayed.

## Returning to Measurement Mode

Saving the set value ......Press 🔄 for approx. 2 s. (Valid for any set value display.)

Not saving the set value......Press  $\otimes$  and  $\otimes$  at the same time. (Valid for any set value display.)

Output

ON

OFI

Pressure value

0

**Two-point Teaching** 

sure value

### **Auto Teaching**

By using auto teaching, measurement values can be input as set values for the ON point and OFF point rather than by using key entry. There are two types of teaching: one-point teaching to set one point and two-point teaching to set two points.

method in the initial settings

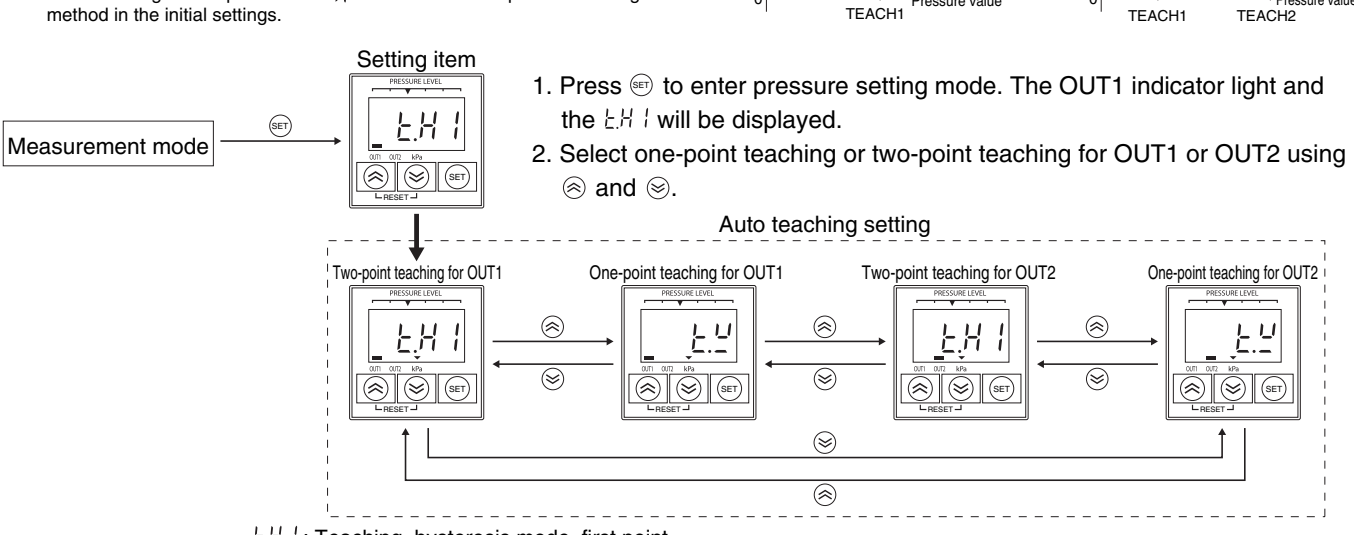

**One-point Teaching** 

Output

ON

OFF

0

EH 1: Teaching, hysteresis mode, first point  $E^{U}$ : Teaching, window mode

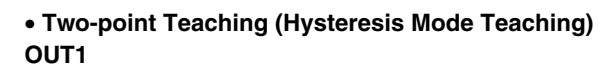

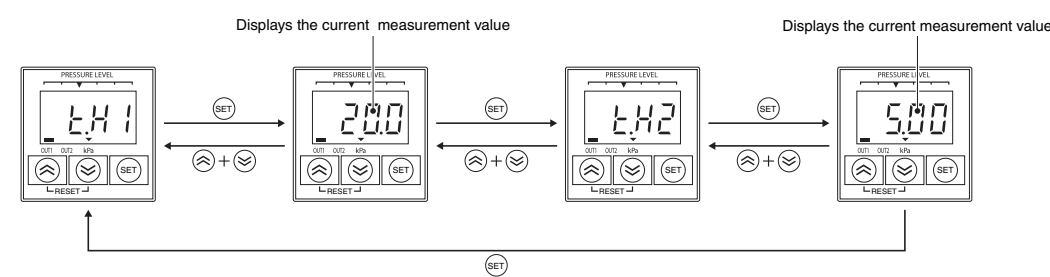

- 1. Press  $\circledast$  at condition 1 in the following figure when LH is displayed, and the present measurement value will be displayed.
- 2. Check the measurement value, and press 🗐. Teaching for the first point will be completed when teaching is executed.
- 3. Press is at condition 2 in the following figure to display the present measurement value.

#### **Two-point Teaching**

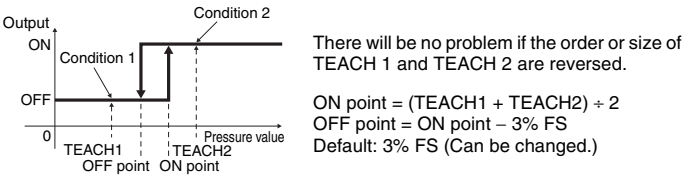

- 4. Check the measurement value, and press @ . Teaching for the second point will be completed when teaching is executed.
- 5. Press  $\Subset$  for approx. 2 s when  $\xi H$  is displayed, the set value will be set using teaching, and the system will return to measurement mode.
- 6. Press  $\otimes$  and  $\otimes$  at the same time to return to measurement mode without changing the selection.

Note: Hysteresis mode will be set automatically if 2-point teaching is performed.

This function is convenient for applications for checking a vacuum pressure.

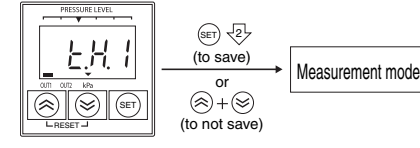

### **Auto Teaching**

#### • One-point Teaching (Window Mode Teaching) OUT1

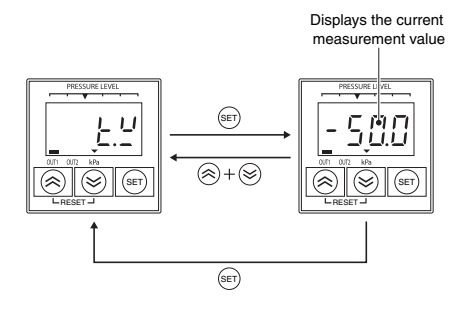

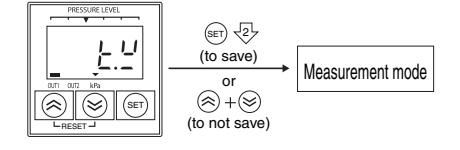

## • Teaching Errors

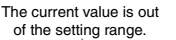

Error is displayed for 1 s

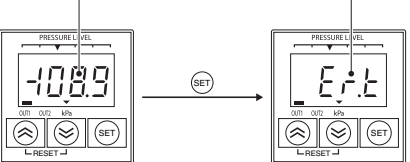

Meaning of display: Er.t (error teaching)

1. Press 🖙 at condition 3 in the following figure when  $\frac{L}{L}$  is displayed, and the present measurement value will be displayed.

#### **One-point Teaching**

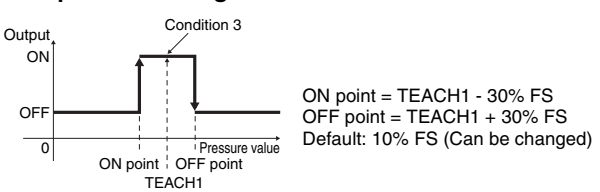

- 2. Check the measurement value and press er . Teaching will be completed when teaching is executed.
- 3. Press ☞ for approx. 2 s when Ł<sup>u</sup> is displayed. The set value will be set using teaching, and the system will return to measurement mode.
- 4. Press  $\circledast$  and  $\circledast$  at the same time to return to measurement mode without changing the selection.

Note: Window mode will be set automatically if 1-point teaching is performed.

This function is convenient for applications to confirm source pressure.

 Pressing in will not be enabled if the present value is outside the setting range or the calculation result after teaching is outside the setting range. In that case, an error message will be displayed for 1 s if teaching is executed.

# **Special Setting Mode**

Set the key protection, hysteresis width, window width, display refresh speed, measurement averaging times, and bar display range in special setting mode.

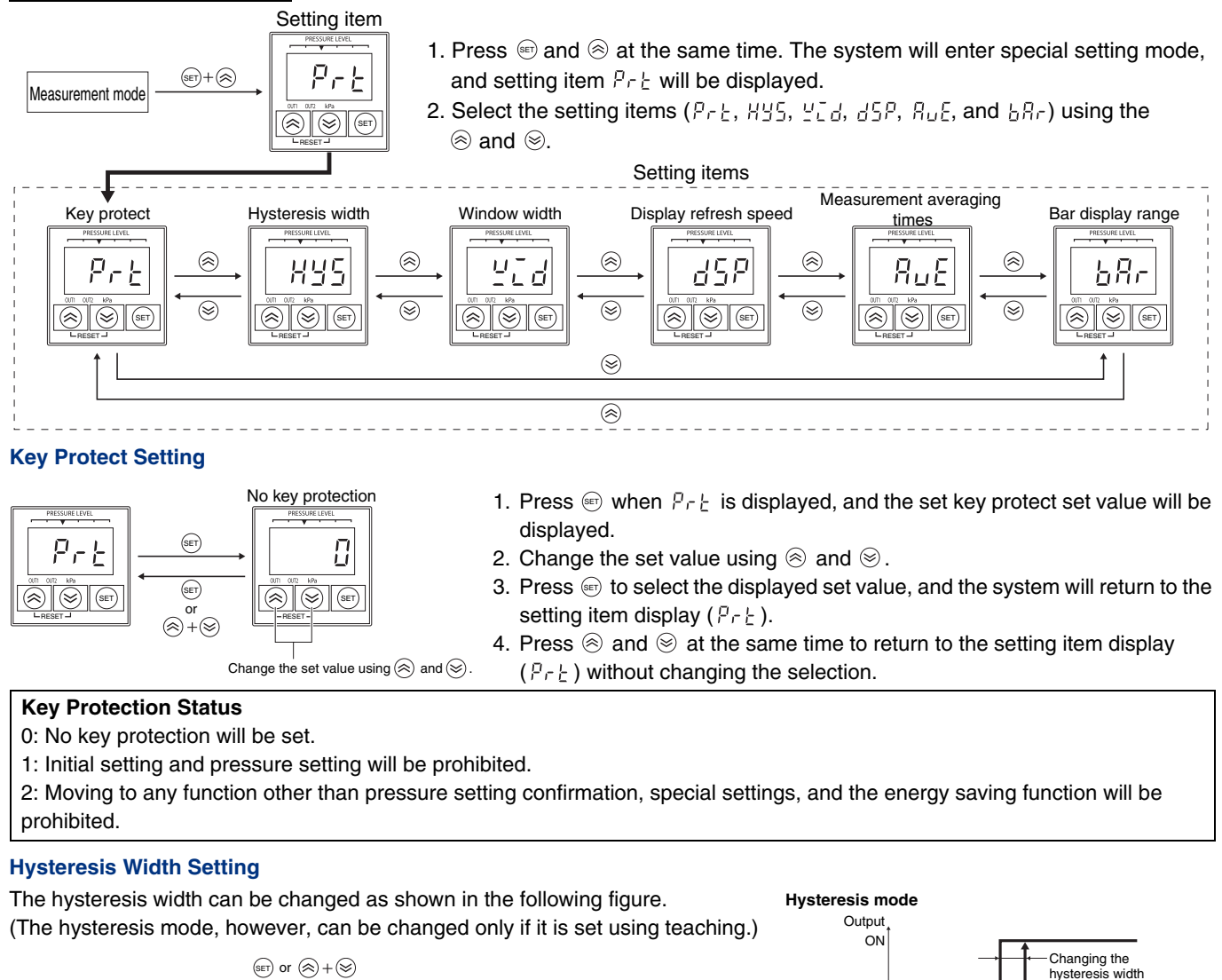

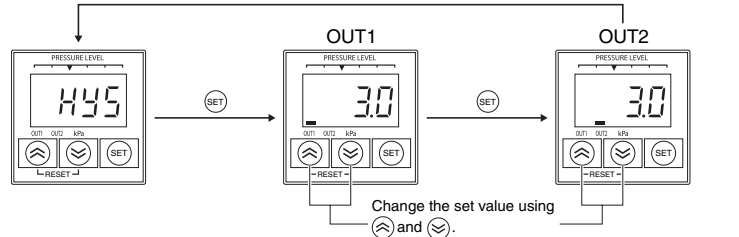

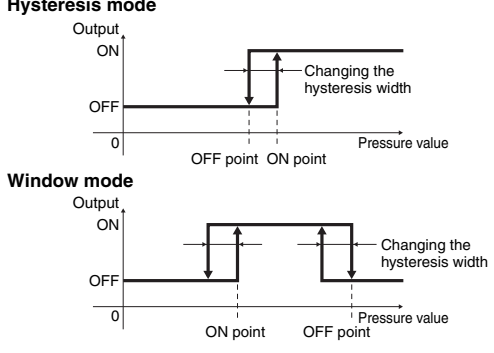

- 1. Press 🐨 when HUS is displayed, and the hysteresis width set value set for OUT1 will be displayed.
- 2. Change the set value using  $\circledast$  and  $\circledast$  . The setting range is 0% to 10% FS.
- 3. Press e to select the displayed set value, and the hysteresis width set value set for OUT2 will be displayed.
- 4. Change the set value using  $\otimes$  and  $\otimes$ .
- 5. Press e to select the displayed set value, and the system will return to the setting item display (HY5).

6. Press  $\otimes$  and  $\otimes$  at the same time to return to the setting item display (HJS) without changing the selection. Note 1. Hysteresis Mode

The hysteresis width setting is not valid if the set values were set manually. It is valid only if auto-teaching was used. Window Mode

The hysteresis width setting is valid for the measurement values.

2. In hysteresis mode, the width between the ON point and OFF point becomes the hysteresis width. It cannot be changed with the hysteresis mode setting.

#### Window Width Setting

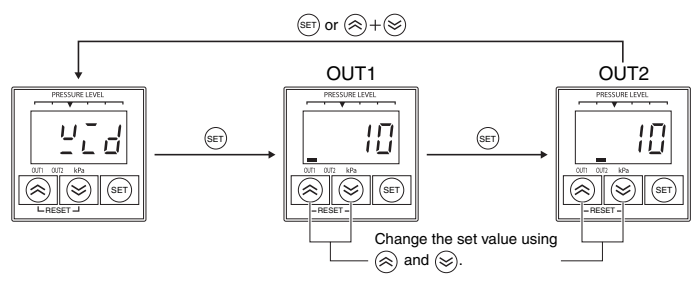

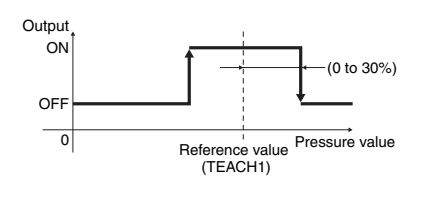

- 1. Press e when  $\underline{U}_{\underline{L}} d$  is displayed, and the window set value set for OUT1 will be displayed.
- 2. Change the set value using  $\circledast$  and  $\circledast$  . The setting range relative to the reference value is 0% to 30% FS.
- 3. Press 🗊 to select the displayed set value, and the window width set value set for OUT2 will be displayed.
- 4. Change the set value using  $\otimes$  and  $\otimes$ .
- Press 
   If to select the displayed set value, and the system will return to the setting item display (<sup>U</sup><sub>−</sub> <sup>U</sup><sub>−</sub>).

Note: This setting is not valid if hysteresis mode is used.

### **Display Refresh Speed Setting**

- The following refresh speeds can be set.
- 0.1: Displays the average of a 0.1-s interval.
- 0.5: Displays the average of a 0.5-s interval.
- 1.0: Displays the average of a 1.0-s interval.

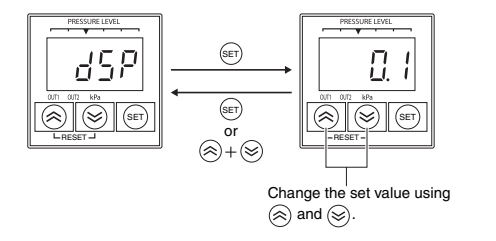

- 1. Press ☞ when d⊆P is displayed, and the set value set for the display refresh speed will be displayed.
- 2. Change the set value using  $\otimes$  and  $\otimes$ .
- 3. Press ☞ to select the displayed set value, and the system will return to the setting item display ( d 5 P).
- 4. Press  $\circledast$  and  $\circledast$  at the same time to return to the setting item display ( $d^{2}S^{p}$ ) without changing the selection.
- Note: The number of measurements to average is set with the Measurement Averaging Times Setting (AVE).

## Measurement Averaging Times Setting

Any of the following number of measurement times can be set: 1, 8, 32, or 256.

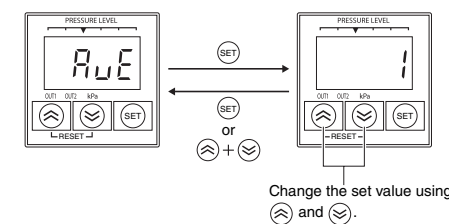

- 1. Press so when  $R_{u}E$  is displayed to display the set value set for the measurement averaging times.
- 2. Change the set value using  $\otimes$  and  $\otimes$ .
- 3. Press ☞ to select the displayed number of times, and the system will return to the setting item display (𝑘𝔅𝔅).
- 4. Press  $\circledast$  and  $\circledast$  at the same time to return to the setting item display ( $\exists_{u} E$ ) without changing the selection.
- Note: If the Display Refresh Speed is set to 0.5 s and the Measurement Averaging Times is set to 32, 32 measurements will be averaged as one block and then the block average over 0.5 s will be displayed. This will be repeated every 0.5 s.

## **Bar Display Range Setting**

The setting range for set values is 1% to 20% FS of the display range per bar.

If the setting is AUT, the best display range will be calculated from the set ON point, and that will be used as the set value.

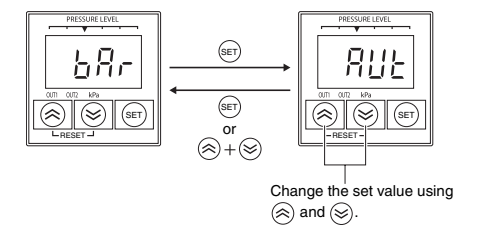

- 1. Press (a) when  $\frac{L}{R}r$  is displayed, and the set value set for the bar display range will be displayed.
- 2. Change the set value using  $\otimes$  and  $\otimes$ .
- 3. Press ☞ to select the displayed set value, and the system will return to the setting item display ( \bar{b} \Bar{b} r).
- 4. Press  $\otimes$  and  $\otimes$  at the same time to return to the setting item display (bRr) without changing the selection.

Note: The bar display function only for output 1. This setting is valid only in Hysteresis Mode.

## **Bar Display**

The bar display enables intuitively reading the level of the measured pressure relative to the ON point and OFF point. The bar displays shows data only for OUT1. Also, the display method is different in hysteresis mode and window mode.

## • Hysteresis Mode

The size of the present measurement value is expressed using five bars with the point between the second and third bars from the left as the ON point.

## 1-MPa Model, ON Point: 300 kPa

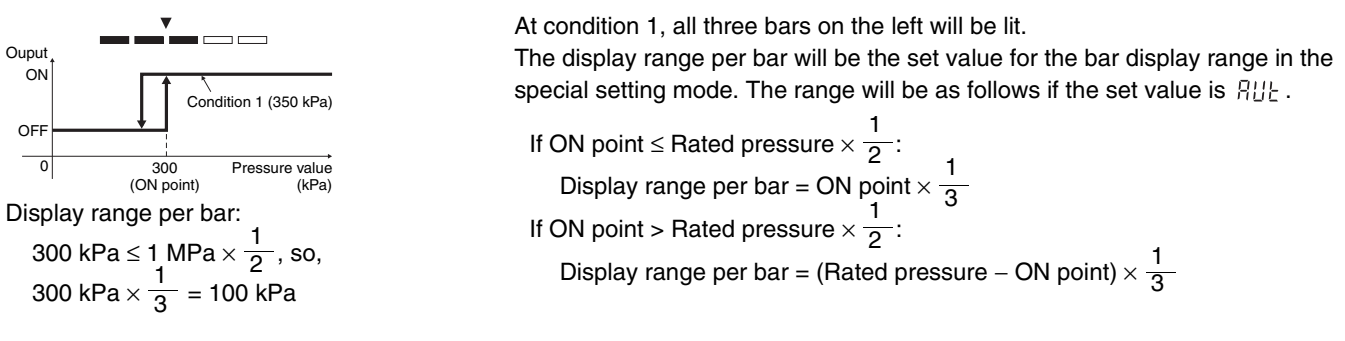

## • Window Mode

The space between the ON point and the OFF point is divided into five parts, and the position of the present measurement value is expressed using one lit bar. Also, if the measurement value is at or below the ON point or at or above the OFF point, the left and right bars will flash.

## 1-MPa Mode, ON Point: 300 kPa, OFF Point: 600 kPa

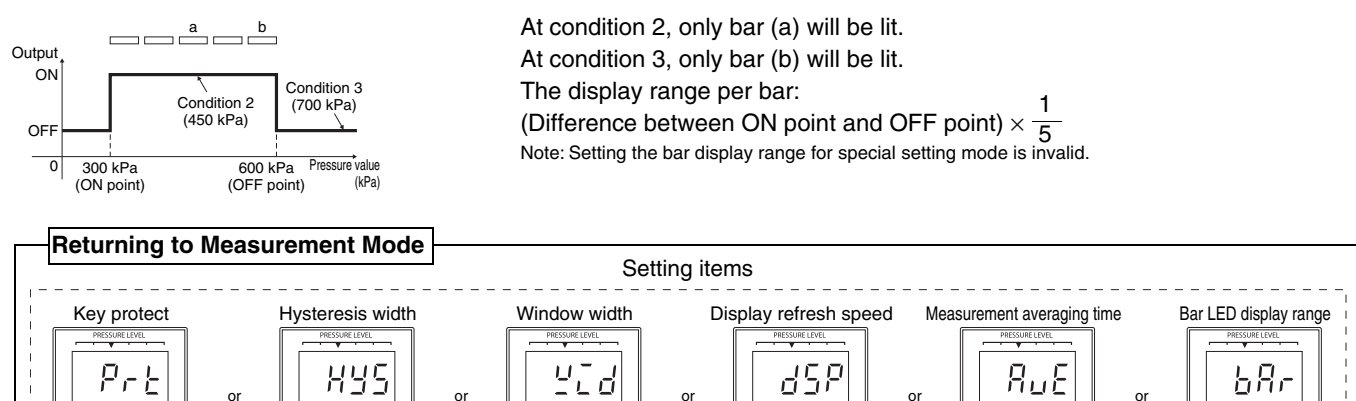

(SET) 2 (to set)

(k) + (⊗) (to not set)

( >

# To save the set value:

Press er for approx. 2 s when the setting item is displayed.

# To not save the set value:

 $\text{Press} \otimes \text{and} \otimes \text{at the same time when the setting item is displayed.}$ 

Measurement mode

# **Energy-saving Function**

The E8F2 has a function to reduce power consumption by displaying the pressure measurement value with the bars only (i.e., turning OFF the digital display).

## **Energy-saving 1**

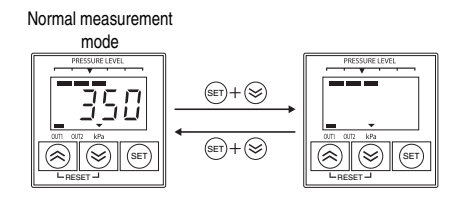

- 1. Press  $\textcircled{\mbox{e}}$  and  $\textcircled{\mbox{e}}$  at the same time in measurement mode, to turn OFF the digital display.
- 2. Press  $\circledast$  and  $\otimes$  again at the same time to return to the normal display.

### **Energy-saving 2**

In window mode, the measurement value (digital display) will flash to signify an alarm if the measurement value is outside the setting range.

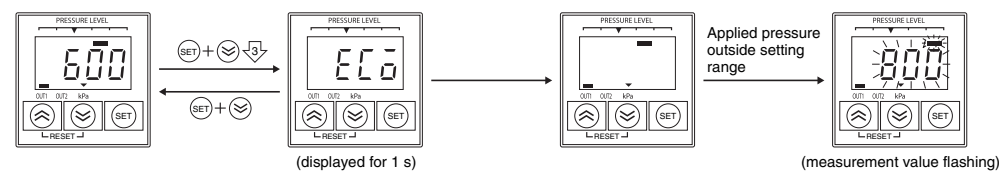

- 1. Press 📾 and 🗟 at the same time for approx. 3 s to display E[  $\bar{a}$ , and after 1 s only the digital display will turn OFF.
- 2. The digital display will flash along with the bars if the measurement value is at or below the ON point or at or above the OFF point only if the system is set to window mode.
- 3. Press  $\circledast$  and  $\otimes$  at the same time to return to the normal display.

# **Confirmation of ON/OFF Point Set Value**

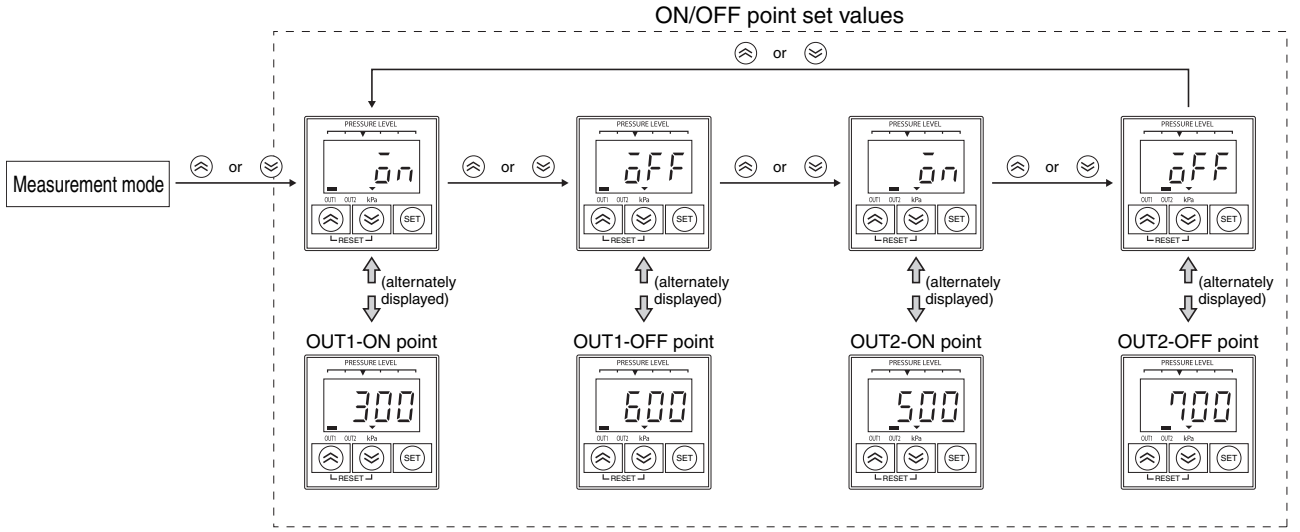

The currently set ON point and OFF point can be checked.

Press  $\otimes$  or  $\otimes$  in measurement mode, and  $\bar{a}n$  and ON point set for OUT1 will be displayed alternately. Press the buttons again to alternately display  $\bar{a}FF$  and the OFF point set for OUT1. After OUT1 is displayed, press  $\otimes$  or  $\otimes$  to proceed to displaying OUT2.

The display will automatically return to the measurement value if there is no key input for approx. 2 s while the set value is displayed.

# **Error Display**

| LED display     | Error                       | Reset method                                                                                                    |  |  |
|-----------------|-----------------------------|----------------------------------------------------------------------------------------------------|--|--|
| Err (flashing)  | Sensor error                |                                                                                                    |  |  |
| 듣,- 与(flashing) | Sensor error                |                                                                                                    |  |  |
| Pressure value  | Input upper limit error     | Set the applied pressure to the rated pressure or lower.                                                                                                    |  |  |
| flashing        | Input lower limit error     | Do not apply a reverse pressure. Apply pressure within the rated range.                                                                                                    |  |  |
| Erlő            | Output load short-circuit   | The load is short-circuited or incorrect wiring is causing overcurrent to flow. Check the wiring and attach an appropriate load if required.                                                |  |  |
| Ent             | Teaching input out of range | Perform teaching at pressure within the rated range. If required, change the hysteresis width and window width in special setting mode so that the ON/OFF set values are within the rating. |  |  |
| Er.O            | Zero reset error            | Set the applied pressure to 0 (i.e., atmosphere released).                                                                                                    |  |  |

# E8MS/E8M

### Setting Methods **Setting Procedure**

Initial settings Set the range, output type, response time, and select auto or manual

Pressure settings Enter the set values for the pressure for which switch outputs are to be performed.

Special settings Perform fine adjustment of display values, set copying, and select and set the autoshift and the display refresh speed.

Measurement mode

The pressure is measured and display and switch operations are performed. Zero reset and other functions can be set as needed.

## **Initial Settings**

Press the solution to select the channel to be set, and press the set button for at least 2 s. Initialization will start. Initialization is performed for each channel.

1. Pressure Range Setting

- The appropriate pressure range for the Sensor to be connected can be selected.
- range to be used, and then press the set button.

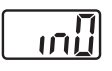

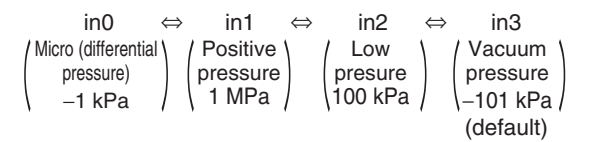

# 2. Output Type Setting

1) Set the output type for OUT1.

Press the 🔊 or 💟 button to select either non-reverse output mode or reverse output mode, and then press the set button. (Non-reverse output mode) 1nO ⇔ 1nC (Reverse output mode)

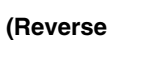

In[]

2) Set the output type for OUT2 in the same way (CH1 only).

As with OUT1, press the 🕿 or 💌 button to make the selection, and then press the set button. (Non-reverse mode) 2nO ⇔ 2nC (Reverse mode)

**Output Modes** 

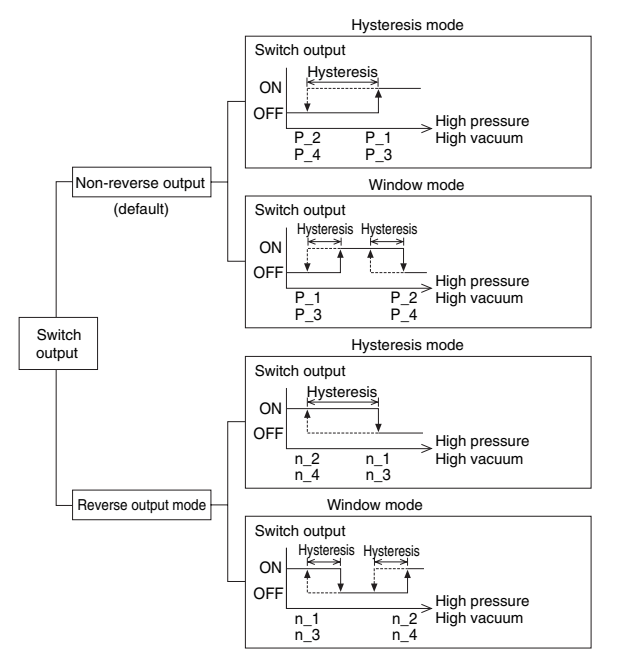

- The description and figure above uses OUT1 as an example. OUT2 is the same as OUT1, but n\_1 and n\_2 will be n\_3 and n\_4, and P\_1 and P\_2 will be P\_3 and P\_4.
- In hysteresis mode, the control output may chatter when the input pressure changes near the set point if the hysteresis is set to 2 digits or less.
- The hysteresis is always 3 digits in window mode. Allow a spacing of at least 7 digits when setting the pressure. Operation will not be performed if there are less than 7 digits.

## **Response Time Setting**

 Set the response time for switch output. Switch chattering can be prevented by using this setting.

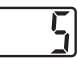

 Press the or button to select the displayed response time (ms), and then press the set button. Response time:  $5 \Leftrightarrow 20 \Leftrightarrow 160 \Leftrightarrow 640$ 

## **Pressure Setting Method Selection**

 Manual setting or auto presetting can be selected as the pressure setting method. Auto presetting is used to automatically

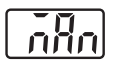

achieve the best settings by using the target workpiece when the switch output will be used to check vacuum.

• Press the 🔊 or 😼 button to select the setting method, and then press the set button.

## (Manual setting) nAn ⇔ AUt (Auto presetting)

 All settings will be completed, and the system will enter measurement mode.

## Pressure Setting Mode Manual Setting

The set value will be set manually if manual setting is selected for the pressure setting method in the initial settings. Perform the pressure settings for each channel.

## 1. Selecting the Set Value Input Mode for OUT1 (P\_1)

- Press the solution to select the channel to set in the measurement mode, and then press the set button to display the set value.
- P\_1 (n\_1 for reverse output mode) and the present set value will flash alternately on the display.

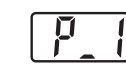

• Press the or button to change and set the set value. The set value can be increased with the set button and decreased with the ≤ button.

Press the solution to increase the number by 1 digit, and hold the button down to continue increasing.

Press the we button to decrease the number by 1 digit, and hold the button down to continue decreasing.

• Check the number and press the set button.

## 2. Selecting the Set Value Input Mode for OUT1 (P\_2)

- P\_2 (n\_2 for reverse output mode) and the present set value will flash alternately on the display.
- Press the ▲ or ▲ button to change and set the set value.

| The set ' | value ( | can be | increased | with | the | $\sim$ |
|-----------|---------|--------|-----------|------|-----|--------|
|           |         |        |           |      |     |        |

button and decreased with the Solution.

Press the solution to increase the number by 1 digit, and hold the button down to continue increasing.

Press the we button to decrease the number by 1 digit, and hold the button down to continue decreasing.

Check the number and press the set button.

## 3. Selecting the Set Value Input Mode for OUT2 (P\_3 and P\_4) (for CH1 Only)

change and set the set value. Press the solution to increase the number

by 1 digit, and hold the button down to continue increasing. Press the button to decrease the number by 1 digit, and hold the button down to continue decreasing.

• Check the number and press the set button.

## 4. Checking the Autoshift Value

- C\_5 (C\_3 when set to CH2 to CH4) and the autoshift value will flash alternately on the display. The shift value will be displayed as 0 if autoshift has not been input.
- Check the number and press the set button.
- All settings will be completed, and the system will enter measurement mode

## **Auto Presetting**

Settings can be calculated and saved from the measurement pressure if auto presetting is selected in the initial settings. The set values are automatically set by repeating vacuum and non-vacuum states several times from the workpiece for which settings will be made.

## 1. Selecting Auto Presetting OUT1

• Press the 🔊 button in measurement mode to select the channel to be set, and then press the set button to display AP1.

### 2. Preparing the Device for OUT1

- Prepare the device for which the OUT1 pressure will be set.
- 3. Setting Auto Presetting Values for OUT1
- Press the SET button to display A1L.
- Measurement will start. Operate the device and change the pressure.
- The appropriate value will be automatically set when the pressure change is detected. (If setting OUT1 is not required, press the 🔊 and 💟 buttons at the same time for 1 s min. The display will change to AP2.)

## 4. Setting Auto Presetting OUT2 (CH1 Only)

• Press the set button to switch the display to AP2.

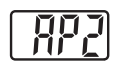

#### 5. Preparing and Setting the Device for OUT2

- Prepare the device for which the OUT2 pressure will be set, and then set OUT2 using the same procedure described above for setting OUT1.
- A2L will be displayed and measurement will start. The appropriate value will be automatically set when the pressure change is detected.

(If setting OUT2 is not required, press the A and V buttons at the same time for 1 s min. The system will return to measurement mode.)

## 6. Completing Settings

• Press the set button to complete auto presetting mode and return to measurement mode.

The set values for auto presetting will be as follows: ON point = A - (A - B)/4A = Maximum pressure OFF point = B + (A - B)/4B = Minimum pressure

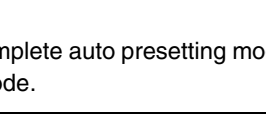

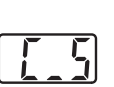

## Special Settings Display Value Fine Tuning

This function can be used to match display values by eliminating variation in the output values of CH1 to CH4. Fine tuning can be performed on the pressure sensor display values within  $\pm 5\%$  FS.

• Press the vand set buttons at the same time for 2 s min. to display FSt. If fine tuning is not required, press the set button when

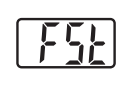

- FSt is displayed. The system will move the copying function.
- Press the ▲ or ◄ button to select the channel, and then press the set button.
- FSt and the present pressure set value will be displayed alternately.
- Press the 
   Image: or Image: or
- Check the number, and then press the set button. FSC and the adjusted amount of change (percent) will be displayed alternately.
- Press the set button to return to the FSt display. Press the
   or w button, and perform the settings at the FSt display for other channels in the same way.
- After completing the settings at the FSt display for the other channels, press the set button when FSt is displayed. The system will proceed to the copying function.

 $^{\ast}$  The pressure set value may change  $\pm$  1 digit when fine adjustment of display values is performed.

## Copying

- Four items are copied: pressure set value, range setting, output type, and response time.
- 2) If copying is performed from CH1 to CH2, CH3, or CH4, the OUT1 data for CH1 will be copied. If copying is performed from CH2, CH3, or CH4 to CH1, the OUT1 data or CH2, CH3, or CH4 will be copied to OUT1 of CH1.
- CPy will be displayed.
- If copy mode setting is not required, press the set button. The system will proceed to the autoshift function.

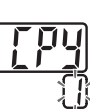

- Press the or button to select the copy source displayed on the channel display section.
- Press the set button to switch the copy source channel display from flashing to lit.
- $\mathsf{C\_11}\ (\mathsf{CH1}) \Leftrightarrow \mathsf{C\_22}\ (\mathsf{CH2}) \Leftrightarrow \mathsf{C\_3}\ (\mathsf{CH3}) \Leftrightarrow \mathsf{C\_4}\ (\mathsf{CH4})$
- Press the set button to return to the CPy display.
- To copy other channels, press the 
   Image: or button again and repeat the same procedure.
- After the setting has been completed, CPy will be displayed, and the system will proceed to autoshift mode.
- $^{\ast}$  The pressure set value of the copied channel may change  $\pm 1$  digit when copying is used.

## Autoshift

Autoshift is a function to correct the set values of each switch output according to the change in source pressure.

This enables proper judgment of switch output even if the source output changes.

Refer to the following details for autoshift.

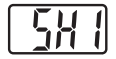

displayed alternately. Press the set button when SH1 is displayed to proceed to the display refresh speed setting.

## (Autoshift ON) on $\Leftrightarrow$ oF (Autoshift OFF)

- Press the ▲ or ▲ button to select autoshift mode, and then press the set button.
- For CH2, CH3, or CH4, press the a or button in the same way to select autoshift mode.
- After autoshift mode settings have been completed for all channels, press the set button to proceed to the display refresh speed setting.

## **Display Refresh Speed Setting**

Set the display refresh speed for the measurement value.

• Press the ▲ or ▲ button when dSP is displayed, select "s" for the display refresh speed, and then press the set button.

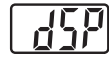

 All settings will be completed, and the system will enter measurement mode.

Display refresh speeds:  $0.1 \Leftrightarrow 0.5 \Leftrightarrow 1.0$ 

## About Autoshift

The switch may not operate correctly if the change in the source pressure is large. Autoshift is a function that corrects the change in the source pressure and corrects the switch set value using the measurement pressure when the autoshift is input as the reference pressure.

#### **Correcting Set Values Using Autoshift**

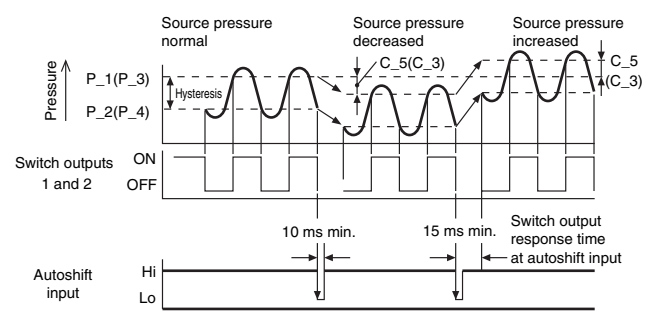

# Setting Range Using Autoshift Input

|                                     | Pressure range |                                        |                |  |
|-------------------------------------|----------------|----------------------------------------|----------------|--|
|                                     | -1 MPa         | –100 kPa 0 100 kPa                     | 1 MPa          |  |
| Micro<br>(differential<br>pressure) |                | -1 kPa∏ 0.1 kPa<br> -1 kPa∏ 0.1 kPa    |                |  |
| Vacuum<br>pressure                  |                | –101 kPa –10 kPa<br>–101 kPa –10 kPa   |                |  |
| Low<br>pressure                     |                | –10 kPa – 100 kPa<br>–10 kPa – 100 kPa |                |  |
| Positive<br>pressure                |                | –100 kPa                               | 1 MPa<br>1 MPa |  |
|                                     |                |                                        |                |  |

Setting pressure range Setting range

### **Autoshift Setting**

- Maintain constant pressure for 10 ms min. after the autoshift signal is input.
- The display will show "ooo" for approx. 1 s when the autoshift signal is input, and the pressure at that point will be saved at C\_5 or C\_3 as the correction value. By using the saved correction value, the switch set in response to autoshift in initial settings will operate with the correction value added to the set value.
- Responding to CH1
   For the operating value of OUT1 and OUT2, correction value C\_5 will be added to P\_1 to P\_4 or n\_1 to n\_4.
- Responding to CH2 to CH4 For the operating value of OUT1, correction value C\_3 will be added to P\_1 and P\_2 or n\_1 and n\_2.
- A time of 15 ms max. is required until the switch operates immediately after autoshift is input.
- If the measurement pressure exceeds the setting pressure range when the autoshift is input, it will be corrected to within the setting pressure range.
- The correction value will be zero is autoshift is set to "oF."
- "ooo" will not be displayed if autoshift for all channels is set to oF even if the autoshift input is set to Lo (no-voltage input).
- Correction values after autoshift input will be lost if the power supply is turned OFF and will be reset to zero (initial values) when the power supply is turned ON again.
- \* EEPROM is not used as the memory location for correction values.

### Other Functions Peak Hold and Bottom Hold

These functions detect and update the maximum and minimum values during normal measurement. The display values can be held.

- Press the 💌 button for 2 s min.
- Press the or button to select the peak mode or bottom mode, and then press the set button.
- When n\_P (peak mode) is selected, the peak value will flash on the display.
- When n\_b (bottom mode) is selected, the bottom value will flash on the display.
- When n\_n is selected (neither peak mode nor bottom mode), the system will return to measurement mode.

 $\begin{array}{ccc} \bar{n}\_P & \Leftrightarrow & \bar{n}\_b & \Leftrightarrow & \bar{n}\_n \\ (peak \ mode) & (bottom \ mode) & (neither \ peak \ mode \ nor \ bottom \ mode) \\ \end{array}$ 

• Press either the release the hold (i.e., clear the peak and hold values.

#### Key Lock

This function can be used to prevent incorrect operation, such as inadvertently changing the set value. Set to LoC (lock mode) to disable the buttons.

#### Lock

- Press the set button for 4 s min., and release the set button when the present setting UnL is displayed.
- $\bullet$  Press the  $\ensuremath{\scriptscriptstyle\text{SET}}$  button to return to measurement mode.
- Release
- Press the set button for 4 s min., and release the set button when the present setting LoC is displayed.

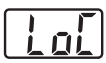

llal

- Set the display to UnL using the solution.
- Press the set button to return to measurement mode.

#### **Zero Clear**

The measurement pressure display can be adjusted to zero within  $\pm 5\%$  FS of the atmospheric pressure.

- Press the and buttons at the same time for 1 s min. to clear the display to zero when the measurement pressure display is within ±5% FS, regardless of the measurement pressure at that point. When pressing the buttons, press the button before the button. If the button is pressed first, the channel select function may operate.
- The system will automatically return to measurement mode.

#### **Channel Select**

The channel can be selected in the following order by pressing the 
 button: 1→2→3→4→1→···. The display section will show measurement pressure value for each selected channel.

### **Channel Scan**

- Press the local button for 2 s min. The channel to be displayed and the corresponding measurement pressure will be displayed at intervals of approx. 2 s.
- Press the button again for 2 s min. to release the function.

## **Error Messages**

Error messages show the error location and category when an error occurs.

| Error                      |      | Error message | Description                                                                                                    | Corrective action                                                                                                    |  |
|----------------------------|------|---------------|----------------------------------------------------------------------------------------------------|----------------------------------------------------------------------------------------------------|--|
| Overcurrent<br>error OU    | OUT1 | Er 1          |                                                                                                    | Turn OFF the power supply, remove the cause of the error on the output where the overcurrent                                       |  |
|                            | OUT2 | Er 2          | Overcurrent is flowing to the switch output load.                                                                                                    | occurred, and then turn ON the power supply again.                                                                                 |  |
| Residual pressure<br>error |      | Er 3          | Pressure of at least $\pm 5\%$ FS is applied to the pressure sensor when the value is cleared to zero.<br>Note: The error will be displayed for approx. 2 s, and then the system will reset to measurement mode. | Return the applied pressure to the atmosphere and then clear the value again to zero.                                              |  |
| Applied pressure<br>error  |      |               | Pressure in excess of the upper limit of the setting pressure range is applied.                                                                                                    | - Check that the sensor is connected and wire<br>properly, or return the applied pressure to<br>within the setting pressure range. |  |
|                            |      |               | The sensor may not be connected or it may be<br>wired incorrectly. Alternatively, pressure in<br>excess of the lower limit of the setting pressure<br>range may be applied.                                      |                                                                                                    |  |
| System error               |      | Er 5          | This message is displayed when an internal data error occurs.                                                                                                    |                                                                                                    |  |
|                            |      | Er B          | This message is displayed when an internal data error occurs.                                                                                                    | - Cycle the power supply.                                                                                                    |  |
|                            |      | Er 7          | This message is displayed when an internal data error occurs.                                                                                                    |                                                                                                    |  |
|                            |      | Er 8          | This message is displayed when an internal data error occurs.                                                                                                    |                                                                                                    |  |

\* Contact your OMRON representative if the system does not reset even if the corrective actions described above are performed.

### **Default Set Values**

| Mode             | Details                 | Setting             | LCD display |
|------------------|-------------------------|---------------------|-------------|
|                  | Pressure range          | 0.0 to –101.0 [kPa] | [n]         |
| Initial setting  | Output type             | Normally open       | 1n0(2n0)    |
| initial setting  | Response time           | 5 ms                | 5           |
|                  | Pressure setting method | Manual              | ññn         |
| Pressure setting | Set value               | –75.8 [kPa]         | - 75.8      |
| Special setting  | Autoshift               | OFF                 | ٥۶          |
| Special setting  | Display refresh speed   | 0.1 [s]             | []. (       |
| Other modes      | Key lock                | Released            | Unl         |